# Wireless ATA User Manual

Model Name: WVTR-141 Brand Name: SparkLAN

Version 1.0

### **Copyright Statement**

No part of this publication may be reproduced, stored in a retrieval system, or transmitted in any form or by any means, whether electronic, mechanical, photocopying, recording, or otherwise without the prior writing of the publisher.

#### Federal Communication Commission Interference Statement

This equipment has been tested and found to comply with the limits for a Class B digital device, pursuant to Part 15 of the FCC Rules. These limits are designed to provide reasonable protection against harmful interference in a residential installation. This equipment generates, uses and can radiate radio frequency energy and, if not installed and used in accordance with the instructions, may cause harmful interference to radio communications. However, there is no guarantee that interference will not occur in a particular installation. If this equipment does cause harmful interference to radio or television reception, which can be determined by turning the equipment off and on, the user is encouraged to try to correct the interference by one of the following measures:

- Reorient or relocate the receiving antenna.
- Increase the separation between the equipment and receiver.
- Connect the equipment into an outlet on a circuit different from that to which the receiver is connected.
- Consult the dealer or an experienced radio/TV technician for help.

FCC Caution: Any changes or modifications not expressly approved by the party responsible for compliance could void the user's authority to operate this equipment.

This device complies with Part 15 of the FCC Rules. Operation is subject to the following two conditions: (1) This device may not cause harmful interference, and (2) this device must accept any interference received, including interference that may cause undesired operation.

### IMPORTANT NOTE:

FCC Radiation Exposure Statement:

This equipment complies with FCC radiation exposure limits set forth for an uncontrolled environment. This equipment should be installed and operated with minimum distance 20cm between the radiator & your body.

This transmitter must not be co-located or operating in conjunction with any other antenna or transmitter.

The availability of some specific channels and/or operational frequency bands are country dependent and are firmware programmed at the factory to match the intended destination. The firmware setting is not accessible by the end user.

### **Table of Contents**

| PART I   | INTRODUCTIONS                                              | 1  |
|----------|------------------------------------------------------------|----|
| Ch. 1    | Introduction to VoIP                                       | 2  |
| 1.1      | Advantages of VoIP to Businesses                           | 2  |
| 1.2      | SIP – Most Popular VoIP Protocol                           | 3  |
| 1.2.     | 1 SIP Identities                                           | 3  |
| 1.2.     | 2 Servers in SIP World                                     | 3  |
| 1.3      | VoIP-Friendly Networking Concepts                          | 4  |
| 1.3.     | NAT, Network Address Translation                           | 4  |
| 1.3.     | 2 STUN, Simple Traversal of UDP through NAT                | 5  |
| 1.3.     | 3 Voice Codec                                              | 5  |
| Ch. 2    | Introduction to Network application                        | 6  |
| 2.1      | Operation Modes                                            | 6  |
| 2.2      | Wireless Modes                                             | 6  |
| 2.3      | Topologies of Network Application                          | 7  |
| Ch. 3    | Knowing WIFI-ATA                                           | 9  |
| 3.1      | Overview of WIFI-ATA                                       | 9  |
| 3.2      | Key Features of WIFI-ATA                                   | 10 |
| 3.3      | Outlook of WIFI-ATA                                        | 11 |
| 3.4      | Web Configuration Environment                              | 13 |
| PART II  | ATA SETTINGS                                               | 14 |
| Ch. 4    | Configuring WIFI-ATA                                       | 15 |
| 4.1      | Quickly Setup (Setup Wizard)                               |    |
| 4.2      | Operation Mode                                             | 21 |
| 4.3      | TCP/IP Settings                                            | 22 |
| 4.4      | VoIP Settings                                              | 27 |
| 4.5      | Wireless settings                                          |    |
| 4.6      | Firewall settings                                          | 42 |
| 4.7      | Management                                                 | 45 |
| PART III | ILLUSTRATIONS                                              | 49 |
| Ch. 5    | FAQ & Troubleshooting                                      | 50 |
| 5.1      | How can I make a phone call?                               |    |
| 5.2      | How can I pick up the call waiting while I'm on the phone? |    |
| 5.3      | How can I make a 3-way conference call?                    | 51 |
| 5.4      | How can I transfer a call to others?                       | 51 |
| 5.5      | Why can't I login to the WIFI-ATA?                         | 51 |
| 5.6      | Why can't I access the Internet?                           | 51 |
| 5.7      | Why can't I make VoIP phone calls to others?               | 52 |
| 58       | WIFI-ATA doesn't respond correctly to key press sometimes  | 52 |

# Part I Introductions

### **Topics in Part I:**

- Ch. 1 Introduction to VoIP
- Ch. 2 Introduction to Network application
- Ch. 3 Knowing WIFI-ATA

## Ch. 1 Introduction to VoIP

VoIP stands for Voice over Internet Protocol, which means transmitting voice over the most widely accepted network protocol around the world. Internet Protocol networking is widely supported by almost all kinds of networks. VoIP, however, can also be implemented inside LAN only without Internet involved if proper LAN environment is ready. In addition, with improvements, business class VoIP system can integrate data, voice, and video in the same network. This takes simplified management rules into three different systems / networks and results in enhanced performance for all kinds of organizations.

Later on, this chapter will guide you through the basic elements of the VoIP and some related terms involved as below:

- Advantages of VoIP to Businesses
- SIP Most Popular VoIP Protocol
- VoIP-Friendly Networking Concepts

### 1.1 Advantages of VoIP to Businesses

Telephony system was invented around 100 years ago by Alexander Graham Bell. Though telephones expedite the business communications, it's expensive especially for international phone calls. Internet Protocol has become the world wide standard. With remarkable improvements in broadband access, VoIP technology and IP Telephony, it is about time to provide businesses high quality IP phone calls at comparably low cost with good reliability. Since voice is transmitted over the Internet there is no demarcation of any physical boundary, this dissolves any need of being charged at very high rate for making international phone calls.

IP Telephony focuses on using your existing telephony resources to build a vibrant communications network that enhances productivity. A common business class VoIP system provides all the features you've been familiar with—voicemail, call waiting, call forwarding, to name a few—as well as many new exciting features such as making LOCAL calls at whatever location you may be in the world.

Business world needs reliability and productivity as well. In conventional way, telephony system and computer-based system are two different networks. Hence, the two different networks require normally two times of man-power to manage, and they are hardly managed under a set of unified managing principles. Business class VoIP

system will be able to provide easy-to-manage, business-driven architecture at a cost that is competitive with your current expenditures.

### 1.2 SIP – Most Popular VoIP Protocol

SIP stands for Session Initiation Protocol which an application-layer is signaling protocol that handles the VoIP phone calls over the Internet. Unlike other VoIP protocols, SIP handles signaling only, and leverages other SIP-related protocols to co-work with media sessions accordingly. The simple and flexible enough architecture brings great chances to SIP for expanding, such as Video phone calls.

Later on, we'll introduce some terminologies that are common in the VoIP worlds, especially SIP related. In addition, we strongly recommend the system administrator to read other VoIP related documents, textbooks to have better understanding in order to construct a VoIP-friendly network.

### 1.2.1 SIP Identities

A SIP identity (a.k.a. SIP address or SIP Account) is similar to an email address which is used for identifying who's who in the SIP world just like email address used for identifying the owner. The format of a SIP identity is like an email address, presented as SIP-Number@SIP-Service-Domain. As the expression shows, there are two major parts in the SIP account; the SIP-Number and SIP-Service-Domain.

- The SIP number is the first part of the SIP URI that is located in front of the "@" symbol. A SIP number can be alphabet characters just like in an e-mail address (johndoe@ITSP-XYZ.com for example) or numeric digits like a regular telephone number (1234567@ITSP-ABC.com for example).
- The SIP-Service-Domain is the domain name in a SIP URI. It is used to identify who the service provider is. Normally, it will be the ITSP or the Internet domain name which your company has.

### 1.2.2 Servers in SIP World

The architecture of SIP protocol is client-server based. Every SIP device or application program will act as SIP client and SIP server as well. The SIP device acts as client when sending out SIP requests, and acts as SIP server once responding to the SIP requests.

The Servers we talk about here aim only at the device, and / or application program which are used to provide VoIP services or application program which is used by

SIP-Service-Domain owner to provide its services to its subscribers. Sometimes, the SIP Registration Server will be used for distinguishing purpose.

There are three kinds of the server:

- SIP Proxy Server; it relays call signaling, i.e. acts as both client and server operating in a transactional manner, i.e., it keeps no session state
- SIP Redirect Server; it redirects caller to other servers
- SIP Registrar; it accepts registration requests from users and maintains user's whereabouts at a Location Server.

### 1.3 VoIP-Friendly Networking Concepts

There are many common features from regular router which will block your VoIP communications, or make your network environment very VoIP-unfriendly. Here are some topics which you need to take care of, or might be helpful in making a VoIP-friendly network.

### 1.3.1 NAT, Network Address Translation

One of the most common features which router provides in order to provide Internet access to all the computers in your LAN environment is "NAT". In the simplest case, NAT changes the source IP address of a packet received from a device to another IP address before forwarding the packet towards its destination. When the response comes back, NAT translates the destination address back to the device's IP address and forwards it to the device.

NAT routers are commonly used to translate private (or internal) IP addresses in packet headers to public (or external) IP addresses and vice versa. A NAT router maps a private IP address & port; pairs it to a public IP address & port and whenever the NAT router receives a packet with that public IP address & port, it knows how to reroute the packet back to the private IP address & port.

The WIFI-ATA must know the public IP address which you get from your ISP in order to provide its services. If there is a NAT router between the WIFI-ATA and your broadband modem then your WIFI-ATA probably has a private IP address. In this case, the SIP session will not be able to establish properly, and you must configure the NAT router to forward traffic with the correct IP address & SIP port number to solve this problem.

### 1.3.2 STUN, Simple Traversal of UDP through NAT

STUN can be used to help your, WIFI-ATA, to find the present types of NAT routers and/or firewalls between it and the public Internet. STUN also allows the WIFI-ATA to find the public IP address that NAT has assigned, so that the WIFI-ATA can embed it in the SIP data stream. However, STUN does not work with symmetric NAT routers or firewalls. For more information, please refer to RFC 3489 on STUN.

### 1.3.3 Voice Codec

A codec (coder/decoder) converts analog voice signals into digital signals and decodes the digital signals back into voice signals. Each codec has its positive part, good voice quality and bad part, bandwidth consumption. WIFI-ATA supports the following codecs.

- **ITU-T G.711** : G.711 is a Pulse Code Modulation (PCM) waveform codec. G.711 provides very good voice quality but requires 64 K bit/s of bandwidth.
- ITU-T G.729 : G.729 is an Analysis-by-Synthesis (ABS) hybrid waveform codec that uses a filter based information about how the human vocal tract produces sounds. G.729 provides good voice quality and reduces the required bandwidth to 8 K bit/s.

## Ch. 2 Introduction to Network application

The WIFI-ATA is an 802.11b/g compatible wireless network device. It can act as the following roles : .

- Bridge
- Gateway
- WISP
- Access Point
- AP Client

### 2.1 Operation Modes

The device provides 3 different operation modes. The operation mode is about the communication mechanism between the wired Ethernet NIC and wireless NIC, the following is the types of operation mode.

- Gateway mode : The wired Ethernet (WAN) port is used to connect with ADSL/Cable modem and the wireless NIC is used for your private WLAN. The NAT is existed between the 2 NIC and all the wireless clients share the same public IP address through the WAN port to ISP. You can access the web server of device through wireless, the default LAN IP address "192.168.1.254" and modify the setting base on your ISP requirement.
- **Bridge mode :** The wired Ethernet and wireless NIC are bridged together. Once the mode is selected, all the WAN related functions will be disabled.
- WISP (Wireless ISP) mode : This mode can let you access the AP of your wireless ISP and share the same public IP address from your ISP to the PCs connecting with the wired Ethernet port of the device. To use this mode, first you must set the wireless radio to be client mode and connect to the AP of your ISP then you can configure the WAN IP configuration to meet your ISP requirement.

### 2.2 Wireless Modes

The wireless radio of the device acts as the following roles.

 AP (Access Point) : The wireless radio of device serves as communications "HUB" for wireless clients and provides a connection to a wired LAN. • **AP Client :** This mode provides the capability to connect with the other AP using infrastructure/Ad-hoc networking types. With bridge operation mode, you can directly connect the wired Ethernet port to your PC and the device becomes a wireless adapter. And with WISP operation mode, you can connect the wired Ethernet port to a hub/switch and all the PCs connecting with hub/switch can share the same public IP address from your ISP.

The following table shows the supporting combination of operation and wireless radio modes.

|           | Bridge | Gateway | WISP |
|-----------|--------|---------|------|
| AP        | V      | V       | х    |
| AP Client | V      | V       | V    |

### 2.3 Topologies of Network Application

Hereafter are some topologies of network application for your reference.

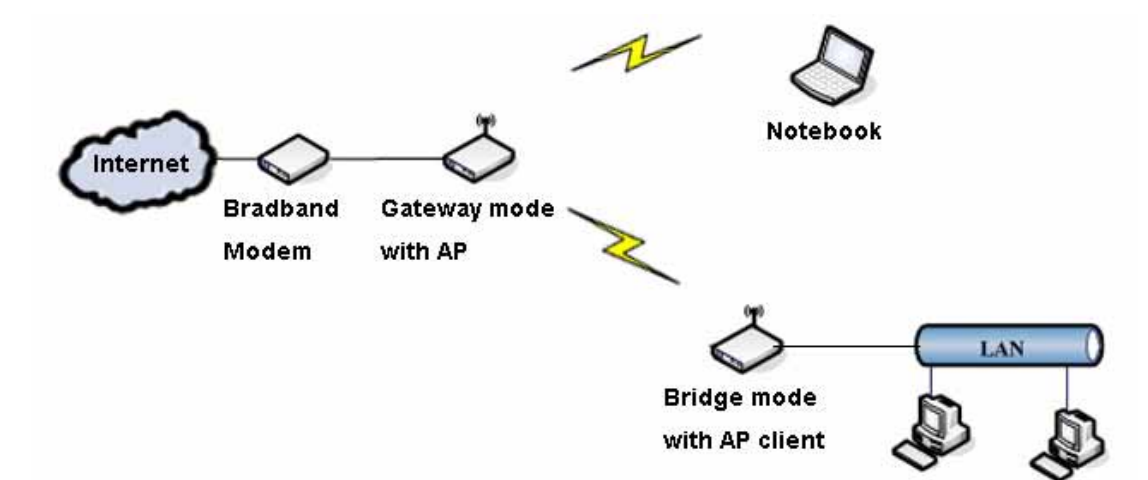

### Gateway mode topology :

Bridge mode topology :

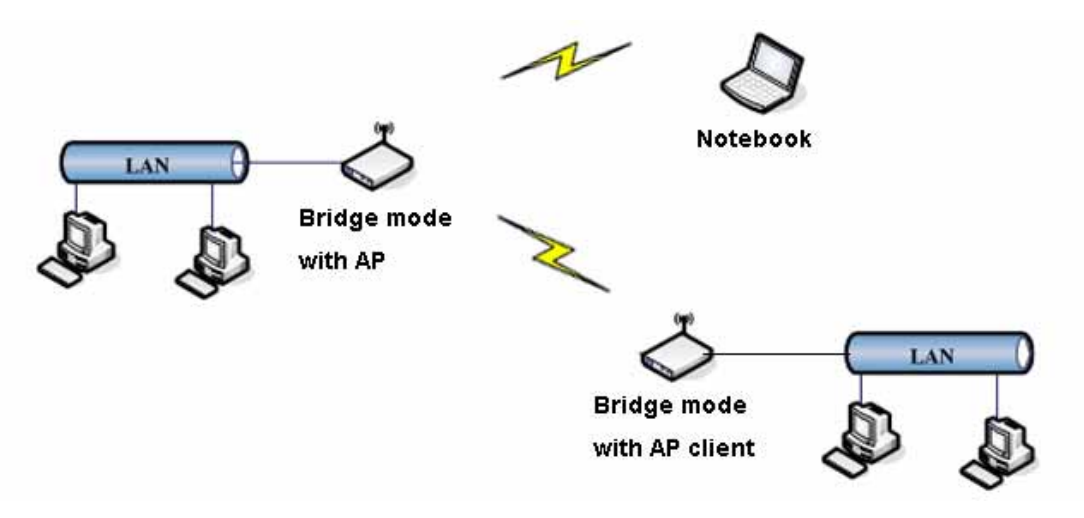

WISP (Wireless ISP) mode topology :

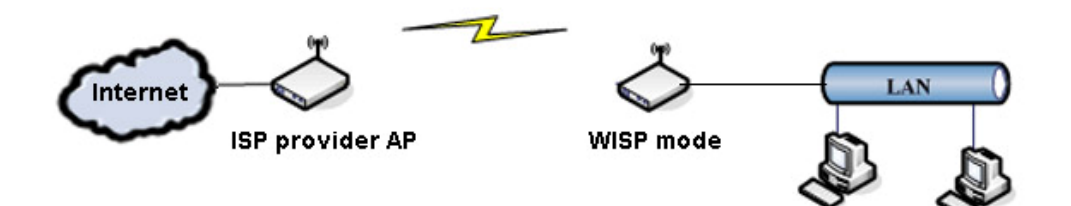

## Ch. 3 Knowing WIFI-ATA

In this chapter, we'll go through the following topics in order to learn more about what 1FXS Wireless ATA WIFI-ATA can provide, and familiarize ourselves with WIFI-ATA. The topics are as follows:

- Overview of WIFI-ATA
- Key Features of WIFI-ATA
- Outlook of WIFI-ATA
- Web Configuration Environment

### 3.1 Overview of WIFI-ATA

The 1FXS Wireless ATA WIFI-ATA user guide provides instructions for administering the WIFI-ATA. WIFI-ATA is a device converting analog phones into VoIP-ready devices which support most popular VoIP protocol - SIP (Session Initiation Protocol).

WIFI-ATA can instantly convert your existing PSTN phones into VoIP-ready devices and enjoy the inexpensive IP telephony services without purchasing extra IP phones. It features two RJ-45 Ethernet port for sharing the Internet accessibility with your PC simultaneously while making IP calls.

With built-in NAT function, business persons and/or travelers can use their WIFI-ATA and computer at the same time with the capability of accessing Internet through broadband Internet service which hotels provide under single IP architecture, especially web authentication is required.

### 3.2 Key Features of WIFI-ATA

1FXS Wireless ATA WIFI-ATA is a state-of-the-art design featuring several cutting-edge functions, and it provides users a small box with many things such as combining data communication and voice communications. The key features are shown as below.

- Supporting SIP v2 (RFC 3261) Standard
- Auto-Provisioning Function Ensures Easy Configuration with IP PBX
- Supporting Multiple Codecs
- One RJ-45 Port
- 802.11g Wireless AP / AP Client
- Supporting Multiple IP Assignment: PPPoE, DHCP, PPTP, and Static IP
- Supporting VAD (Voice Activity Detection) and CNG (Comfortable Noise Generation)
- Adaptive Jitter Buffer
- Acoustic Echo Cancellation
- DTMF Tone Generation

### 3.3 Outlook of WIFI-ATA

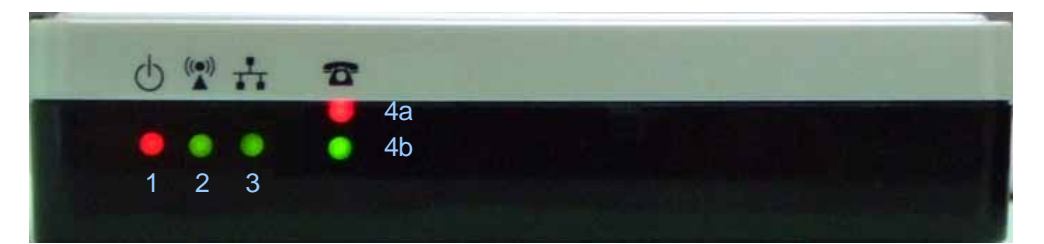

| LED                | Status   | Description                                             |  |
|--------------------|----------|---------------------------------------------------------|--|
| 1                  | On       | WIFI-ATA is receiving power.                            |  |
| (Power LED)        | Off      | WIFI-ATA is not receiving power.                        |  |
| 2                  | Blinking | Wireless network is enabled.                            |  |
| (Wireless LED)     | Off      | Wireless network is disabled.                           |  |
| 3                  | On       | Ethernet port is connected to your network environment. |  |
| (Ethernet LED)     | Blinking | Ethernet port is transmitting / receiving data.         |  |
|                    | Off      | Ethernet port is disconnected.                          |  |
| 4a                 | On       | Phone is registered successfully.                       |  |
| VoIP Status        | Off      | Phone failed the registration.                          |  |
| 46                 | On       | Phone is off-hook.                                      |  |
| 4D<br>Phone Status | Blinking | Phone has an incoming VoIP call.                        |  |
|                    | Off      | Phone is on-hook.                                       |  |

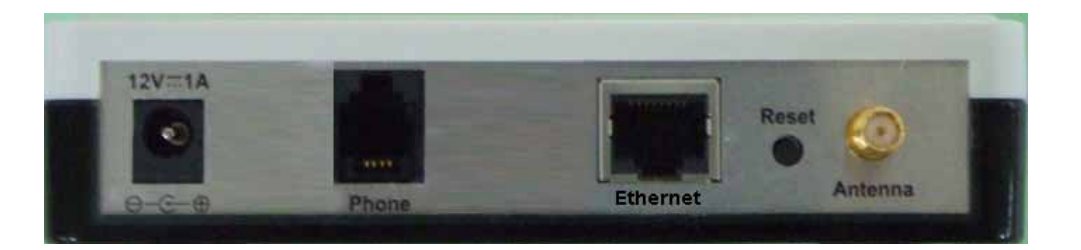

| ltem     | Description                                                                                                    |  |
|----------|----------------------------------------------------------------------------------------------------|--|
| Power    | Connection of WIFI-ATA power adaptor                                                                                                    |  |
| Phone    | Connection port to analog phone                                                                                                    |  |
| Ethernet | For connecting to your networking environment                                                                                                    |  |
| Reset    | <ul> <li>Reset button of WIFI-ATA.</li> <li>Press 0~4 sec : reboot the system.</li> <li>Press longer than 5 sec : reset all settings to default.</li> <li>When you press the Reset button, the 4a, 4b LED will turn on.<br/>After 5 sec, these LED will be blinking.</li> </ul> |  |
| Antenna  | Wireless antenna.                                                                                                    |  |

### NOTE:

If configure as gateway mode, do remember to connect Ethernet port to your networking environment and use wireless for connecting to your PC or laptop computer. Otherwise, WIFI-ATA might interference the behavior of your LAN environment. For more information, please refer to Chapter 4.

### 3.4 Web Configuration Environment

Configuring WIFI-ATA is very simple and as easy as normal networking devices. Simply use your web browser to do the configuration. Detailed information and configuration way will be discussed in the following sections.

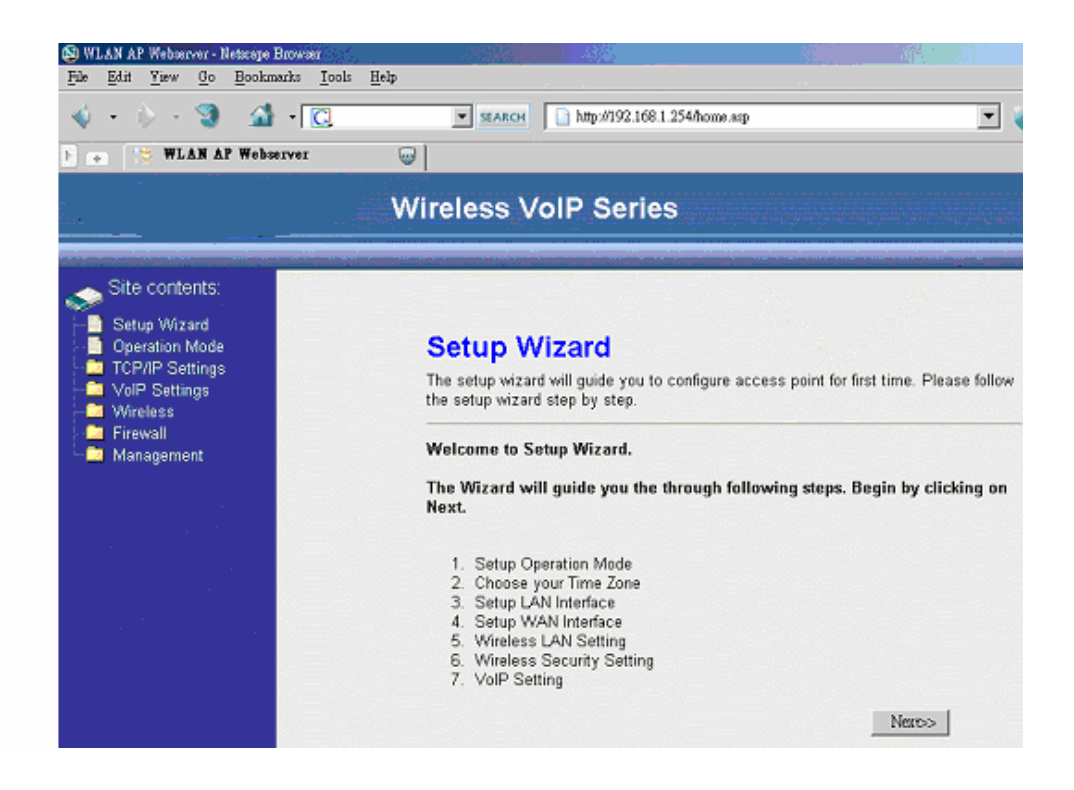

# Part II ATA Settings

### **Topics in Part II:**

• Ch. 4 Configuring WIFI-ATA

# Ch. 4 Configuring WIFI-ATA

To configure WIFI-ATA, you must connect to the web configuration page first. When you get a new WIFI-ATA or reset the system to default, the default network mode of WIFI-ATA is gateway, the default Ethernet WAN IP is 172.1.1.1, and the default wireless LAN IP is 192.168.1.254, and the DHCP server is on. The default Wireless SSID is "WIFI-ATA". You could connect to the LAN side using Wireless adapter cards.

### If you connect by wired, please get to the setup page by WAN IP.

### If you connect by wireless, please get to the setup page by wireless LAN IP.

Following is the variation of Ethernet port IP in each Operation mode.

| Operation Mode | Defau       | Default IP    |  |
|----------------|-------------|---------------|--|
| Gateway        | Ethernet IP | 172.1.1.1     |  |
| ,              | WLAN IP     | 192.168.1.254 |  |
| Bridge         | Ethernet IP | 192.168.1.254 |  |
| WISP           | Ethernet IP | 192.168.1.254 |  |
| Client         | Ethernet IP | 172.1.1.1     |  |

Turn on your web browser, ex: Internet Explorer, Netscape or Firefox are all OK, and enter http://<ip address>. Then, you'll see the page like below.

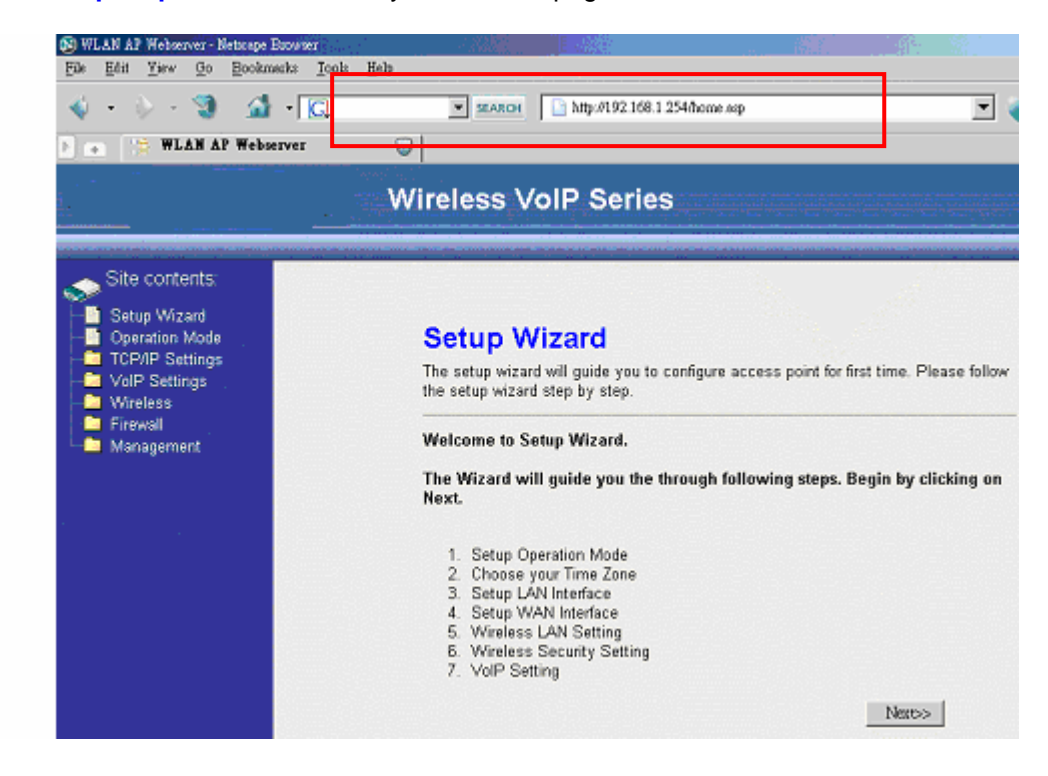

In this chapter, this guide will lead you through all the functions of WIFI-ATA, including the following topics:

- Quickly Setup (Setup Wizard).
- Operation Mode
- TCP/IP Settings
- VoIP Settings
- Wireless
- Firewall
- VPN Setting
- Management

### 4.1 Quickly Setup (Setup Wizard)

The Setup Wizard is used to first time and quickly configure the WIFI-ATA. It will configure all the most basically settings about the TCP/IP Network, Wireless Network, and VoIP SIP account step by step. The following descriptions show the steps to configure the setup wizard.

### Step 1: Select Operation Mode

The operation modes have been described in section 2.1. Select the most suitable operation mode according to your network environment. You could click the miniature to see the topology of each mode. Click "Next>>" to continue.

| Site contents:<br>Setup Wizard<br>Operation Mode<br>TCP/IP Settings<br>VoIP Settings<br>Wireless<br>Firewall<br>Management | <ol> <li>Operation Mode</li> <li>You can setup different modes to LAN and WLAN interface for NAT and bridging function.</li> </ol>                                                                                                    |  |
|----------------------------------------------------------------------------------------------------|----------------------------------------------------------------------------------------------------|--|
|                                                                                                    | Gateway: In this mode, the device is supposed to connect to internet via ADSL/Cable Modem. The NAT is enabled and PCs in four LAN ports share the same IP to ISP through WAN port. The connection type can be setup in WAN page by using PPPOE, DHCP client, PPTP client or static IP.                                                                                                    |  |
|                                                                                                    | C Bridge: In this mode, all ethernet ports and wireless interface are bridged together and NAT function is disabled. All the WAN related function and firewall are not supported.                                                                                                    |  |
|                                                                                                    | C Wireless ISI :  In this mode, all ethernet ports are bridged together and the wireless client will connect to ISP access point. The NAT is erabled and PCs in ethernet ports share the same IP to ISP th ough wireless LAN. You must set the wireless to client mode first and connect to the ISP AP in Site-Survey page. The connection type can be setup in WAN page by using PPPOE, DHCP client, PPTP client or static IP |  |

Gateway topology:

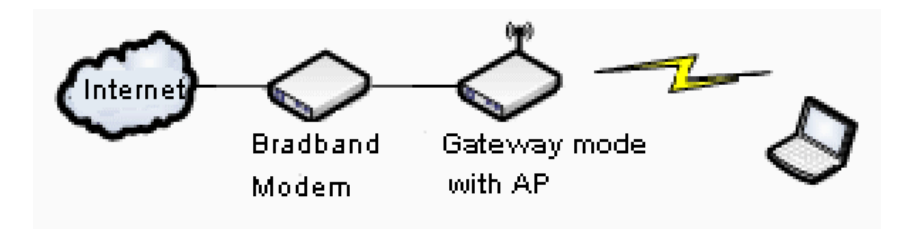

### Step 2: Configure Time Zone

If you enable the NTP client update, select the time zone of your location and the NTP server to update the system time simultaneity. Click "Next>>" to continue.

| Site contents:<br>Setup Wizard<br>Operation Mode<br>TCP/IP Settings<br>VoIP Settings<br>Wireless<br>Firewall<br>Management | <b>2. Time Zone Setting</b> You can maintain the system time by synchronizing with a public time server over the Internet.         ✓ Enable NTP client update         Time Zone Select :       (GMT+08:00)Taipei         NTP server :       2003.117.180.36 - Asia Pacific |
|----------------------------------------------------------------------------------------------------|----------------------------------------------------------------------------------------------------|
|                                                                                                    | Cancel < <back next="">&gt;</back>                                                                                                    |

### Step 3: Configure LAN Network

Configure the static IP address of the LAN interface. This setup may effect according to the mode you choose. If you choose gateway mode, this step will change the IP of wireless LAN interface. (Please refer to P.6 table)

If you want to change it to DHCP client, you can change it in the "TCP/IP Settings -> LAN interface" later. The DHCP server will auto turn on if you configure the operation mode as Gateway or WISP mode, otherwise it will auto turn off. Click "Next>>" to continue.

| <ul> <li>Setup Wizard</li> <li>Operation Mode</li> <li>TCP/IP Settings</li> <li>VoIP Settings</li> <li>Wireless</li> <li>Firewall</li> <li>Management</li> </ul> | 3. LAN INTERTACE SETUP<br>This page is used to configure the parameters for          | local area network which connects |
|----------------------------------------------------------------------------------------------------|--------------------------------------------------------------------------------------|-----------------------------------|
|                                                                                                    | to the LAN port of your Access Point. Here you r<br>addresss, subnet mask, DHCP, etc | nay change the setting for IP     |
|                                                                                                    | IP Address:         192.168.1.254           Subnet Mask:         255.255.0           |                                   |

### Step 4: Configure WAN network

If you configure the operation mode as Bridge mode, ignore this step. Configure the WAN interface as static IP, DHCP client, PPPoE, or PPTP according to your network environment. If you want to access the webpage from WAN side, enable Web Server Access on WAN. Click "Next>>" to continue.

| Cancel < <back next="">&gt;</back> | Site contents:<br>Setup Wizard<br>Operation Mode<br>TCP/IP Settings<br>VoIP Settings<br>Wireless<br>Firewall<br>Management | A. WAN Interface Setup         This page is used to configure the parameters for Internet network which connects to the WAN port of your Access Point. Here you may change the access method to static IP, DHCP, PPPoE or PPTP by click the item value of WAN Access type.         WAN Access Type:       DHCP Client ▼         Image: Cancel       < <back< td=""></back<> |
|------------------------------------|----------------------------------------------------------------------------------------------------|----------------------------------------------------------------------------------------------------|
|------------------------------------|----------------------------------------------------------------------------------------------------|----------------------------------------------------------------------------------------------------|

### **Step 5: Configure Wireless Basic Settings**

Configure the wireless mode, SSID, and channel. You can click "Show Site Survey" button to see how many access points are deployed in your environment, and avoid to use the same SSID and the same channel that are already in used by other AP. Click "Next>>" to continue.

| Site contents:<br>Setup Wizard<br>Operation Mode<br>TCP/IP Settings<br>VoIP Settings<br>Wireless<br>Firewall | 5. Wireless Basic Settings<br>This page is used to configure the parameters for wireless LAN clients which may<br>connect to your Access Point. |
|----------------------------------------------------------------------------------------------------|----------------------------------------------------------------------------------------------------|
| Management                                                                                                   | Band:     2.4 GH2 (B+G) •       Mode:     AP •       Network Type:     Infrastructure •       SSID:     Slack_AP       Channel Number:     11 • |
|                                                                                                    | Enable Mac Clone (Single Ethernet Client)     Show Site Survey     Cancel < <back next="">&gt;</back>                                           |

### Step 6: Configure Wireless Security

Configure the wireless encryption method. It can configure as None, WEP, WPA(TKIP) PSK, WPA2(AES) PSK and WPA mixed PSK. Click "Next>>" to continue.

| Site contents:<br>Setup Wizard<br>Operation Mode<br>TCP/IP Settings<br>VoIP Settings<br>Wireless<br>Firewall<br>Management | 6. Wireless Security Setup<br>This page allows you setup the wireless security. Turn on WEP or WPA by using<br>Encryption Keys could prevent any unauthorized access to your wireless network. |
|----------------------------------------------------------------------------------------------------|----------------------------------------------------------------------------------------------------|
|                                                                                                    | Cancel < <back next="">&gt;</back>                                                                                                    |

### Step 7: Configure VoIP SIP account

Configure the account which is for activating your VoIP service. Fill in the information you get from ITSP and enter into fields accordingly. Basically, you will have the VoIP subscription information which are "**Register Name**," "**Register Password**," "**Proxy Server**," and "**Outbound Proxy**". Click "Finish" to finish.

| Site contents:<br>Setup Wizard<br>Operation Mode<br>TCP/IP Settings<br>VoIP Settings | 7. VoIP Setting<br>This page is used to configu | )<br>re the parameters for SIP account and SIP server. |
|--------------------------------------------------------------------------------------|-------------------------------------------------|--------------------------------------------------------|
| Firewall                                                                             | User Number:                                    |                                                        |
| 🛄 🗀 Management                                                                       | Register Name:                                  |                                                        |
|                                                                                      | Register Password:                              |                                                        |
|                                                                                      | Proxy:                                          | 🗆 Enable                                               |
|                                                                                      | Proxy Addr:                                     |                                                        |
|                                                                                      | Proxy Port                                      | 5060 (1024~65535)                                      |
|                                                                                      | Outbound Proxy:                                 | 🗖 Enable                                               |
|                                                                                      | Outbound Proxy Addr:                            |                                                        |
|                                                                                      | Outbound Proxy Port:                            | 5060 (1024~65535)                                      |
|                                                                                      |                                                 | Cancel < <back finish<="" th=""></back>                |

After you click the "Finish" button, please wait some time period to let all settings come into force. If IP address was changed, you have to re-connect the web server with the new address.

### 4.2 Operation Mode

You could only change the operation mode in this page. The operation mode had been described in session 2.1. This page is very the same with the setup wizard step 1 page, please reference to session 4.1.

| Site contents:<br>Setup Wizard<br>Operation Mode<br>TCP/IP Settings<br>VoIP Settings | Operation Mode You can setup different modes to LAN and WLAN interface for NAT and bridging function.                                                                                                    |
|--------------------------------------------------------------------------------------|----------------------------------------------------------------------------------------------------|
| <ul> <li>── Wireless</li> <li>── Firewall</li> <li>── Management</li> </ul>          | Gateway: In this mode, the device is supposed to connect to internet<br>via ADSL/Cable Modem. The NAT is enabled and PCs in<br>LAN ports share the same IP to ISP through WAN port. The<br>connection type can be setup in WAN page by using<br>PPPOE, DHCP client, PPTP client or static IP. |
|                                                                                      | C Bridge: In this mode, all ethernet ports and wireless interface are<br>bridged together and NAT function is disabled. All the WAN<br>related function and firewall are not supported.                                                                                                    |
|                                                                                      | C Wireless ISP:                                                                                                    |
|                                                                                      | Apply Change Reset                                                                                                    |

### 4.3 TCP/IP Settings

The third feature set of WIFI-ATA is about the TCP/IP networking which contains "LAN interface" and "WAN interface". If the operation mode is "Bridge", only the LAN interface settings are available. That means LAN/PC port, WAN port, and Wireless network all use the LAN interface settings in bridge mode. If the operation mode is "Gateway", the LAN interface is to configure LAN port and Wireless network; the WAN interface is to configure WAN port. If the operation mode is "WISP", the LAN interface is to configure WAN and LAN port; the WAN interface is to configure the Wireless network.

### 4.3.1 LAN Interface

The LAN interface supports "Static IP", "DHCP Client", and "DHCP Server". If you want to use PPPoE connection, configure the operation mode to "Gateway" and set the PPPoE account in the WAN Interface page.

| Site contents:                                              | LAN Interface Setup<br>This page is used to configure the parameters for local area network which connects to the LAN port<br>of your Access Point. Here you may change the setting for IP addresss, subnet mask, DHCP, etc |
|-------------------------------------------------------------|----------------------------------------------------------------------------------------------------|
| → Voir-Settings<br>→ Wireless<br>→ Firewall<br>→ Management | IP Address:       192.168.1.254         Subnet Mask:       255.255.0         Default Gateway:       0.0.00         DHCP:       Disabled                                                                                     |
|                                                             | DHCP Client Range: 192.168.1.100 - 192.168.1.200 Show Client<br>802.1d Spanning Tree: Disabled<br>Clone MAC Address: 0000000000                                                                                             |

The **IP Address / Subnet Mask / Default Gateway** fields are only available when you use a static IP. It may be provide from the MIS or network provider.

**IP Address :** Configure the Internet Protocol(IP) address of your local network.

**Subnet Mask :** It is used to identify the IP subnet network, indicating whether the IP address can be recognized.

**Default Gateway :** If you have a gateway device in your local network, you could configure the gateway's IP address here.

The **DHCP / DHCP Client Range** fields are used to "configure the DHCP Server in static IP" or "use DHCP Client not static IP".

**DHCP**: It can be configure as "Server", "Client", or "Disabled". If you want to use DHCP client instead of static IP, select "Client". If you want to enable the DHCP server, select "Server" and configure the **DHCP Client Range**. If you want to disable DHCP server, select "Disabled."

| Site contents:                                                                                                    |                      |                                                                                                    |
|----------------------------------------------------------------------------------------------------|----------------------|----------------------------------------------------------------------------------------------------|
| ──Setup Wizard<br>──Operation Mode<br>───TCP/IP Settings                                                                                                    | LAN Interfac         | e Setup                                                                                                    |
| LAN Interface This page is used to configure the parameters for local area network which connects to the I want interface of your Access Point. Here you may change the setting for IP addresss, subnet mask, DHC |                      | figure the parameters for local area network which connects to the LAN port<br>ere you may change the setting for IP addresss, subnet mask, DHCP, etc |
| - 🛄 Wireless<br>- 🛅 Firewall                                                                                                    | IP Address:          | 192.168.1.254                                                                                                    |
| 🛄 Management                                                                                                    | Subnet Mask:         | 255.255.255.0                                                                                                    |
|                                                                                                    | Default Gateway:     | 0.0.0.0                                                                                                    |
|                                                                                                    | DHCP:                | Client                                                                                                    |
|                                                                                                    | DHCP Client Range:   | 192.168.1.100 - 192.168.1.200 Show Client                                                                                                    |
|                                                                                                    | 802.1d Spanning Tree | : Disabled 🔽                                                                                                    |
|                                                                                                    | Clone MAC Address:   | 00000000000                                                                                                    |
|                                                                                                    | Apply Changes Res    | 31                                                                                                    |

**DHCP Client Range :** It is used to configure the IP address range that the DHCP server will deliver to the DHCP client. So it can only configure when the DHCP server is enabled. It should be avoid letting your IP address inside the range.

| Site contents:<br>Setup Wizard<br>Operation Mode<br>TCP/IP Settings<br>Settings<br>WAN Interface<br>WAN Interface<br>VoIP Settings | LAN Interface Setup<br>This page is used to configure the parameters for local area network which connects to the LAN<br>of your Access Point. Here you may change the setting for IP addresss, subnet mask, DHCP, e | port<br>.tc |
|----------------------------------------------------------------------------------------------------|----------------------------------------------------------------------------------------------------|-------------|
| <ul> <li>Wireless</li> <li>Firewall</li> <li>Management</li> </ul>                                                                 | IP Address:     192.168.1.254       Subnet Mask:     255.255.255.0       Default Gateway:     0.00.0                                                                                                    |             |
|                                                                                                    | DHCP: Server  DHCP Client Range: 192.168.1.100 - 192.168.1.200 Show Client 802.1d Spanning Tree: Disabled                                                                                                    |             |
|                                                                                                    | Clone MAC Address: 00000000000000000000000000000000000                                                                                                    |             |

**802.1d Spanning Tree :** Spanning-Tree Protocol is a link management protocol that provides path redundancy while preventing undesirable loops in the network. For an Ethernet network to function properly, only one active path can exist between two stations. If your network environment contains a loop, enable it.

**Clone MAC Address :** If you want to use a specific MAC address instead of the default MAC address in the LAN port, configure the specific MAC address here.

### 4.3.2 WAN interface

The WAN interface supports "Static IP", "DHCP client", "PPPoE", and "PPTP". It will be unavailable if the operation mode is bridge.

### Static IP

Fill in all the information needed, such as IP address, subnet mask, default gateway, and the IP address of DNS Server.

**DNS**(Domain Name Server) is used to map domain names to IP addresses. DNS maintain central lists of domain name/IP addresses and map the domain names in your Internet requests to other servers on the Internet until the specified web site is found.

| Site contents:<br>Setup Wizard<br>Operation Mode<br>TCP/IP Settings<br>LAN Interface<br>WAN Interface<br>VoIP Settings<br>Wireless | WAN Interface Setup<br>This page is used to configure the parameters for Internet network which connects to the WAN<br>port of your Access Point. Here you may change the access method to static IP, DHCP, PPPoE<br>or PPTP by click the item value of WAN Access type. |
|----------------------------------------------------------------------------------------------------|----------------------------------------------------------------------------------------------------|
| Firewall                                                                                                    | WAN Access Type: Static IP                                                                                                    |
|                                                                                                    | IP Address:     192.168.10.1       Subnet Mask:     255.255.0       Default Gateway:     192.168.10.254       DNS 1:     168.951.1       DNS 2:                                                                                                    |
|                                                                                                    | DNS 3:<br>Clone MAC Address: 0000000000                                                                                                    |

#### Note:

Most of cases, you don't need to take care of the Clone MAC Address field. If you've found other networking devices can not work properly which are connected to the LAN environment through WIFI-ATA, then you probably need to fill the MAC address into MAC field.

### **DHCP Client**

If WAN Access type chosen as DHCP Client, you can specify the IP address of DNS server manually or attain from DHCP server.

| i 🌧 Sii                                                                                                    | te contents:                                                                                   |                                                                                           |                                                                                                   |  |
|----------------------------------------------------------------------------------------------------|------------------------------------------------------------------------------------------------|-------------------------------------------------------------------------------------------|---------------------------------------------------------------------------------------------------|--|
| Setup Wizard     Operation Mode     TCP/IP Settings     LAN Interface     WAN Interface     VoIP Settings     Writeless | WAN Interface<br>This page is used to comport of your Access Poin<br>or PPTP by click the item | ce Setup<br>igure the parameters for<br>t. Here you may change<br>h value of WAN Access t | Internet network which connects to the WAN<br>the access method to static IP, DHCP, PPPoE<br>ype. |  |
| 📄 💼 Fi                                                                                                    | rewall                                                                                         | WAN Assess Tumor                                                                          | DHCD Client                                                                                       |  |
| - 🗀 M                                                                                                    | anagement                                                                                      | WAN Access Type:                                                                          |                                                                                                   |  |
|                                                                                                    |                                                                                                | C Attain DNS Automa                                                                       | tically                                                                                           |  |
|                                                                                                    |                                                                                                | Set DNS Manually                                                                          | -                                                                                                 |  |
|                                                                                                    |                                                                                                | DNS 1:                                                                                    | 168.95.1.1                                                                                        |  |
|                                                                                                    |                                                                                                | DNS 2:                                                                                    |                                                                                                   |  |
|                                                                                                    |                                                                                                | DNS 3:                                                                                    |                                                                                                   |  |
|                                                                                                    |                                                                                                | Clone MAC Address:                                                                        |                                                                                                   |  |

### **PPPoE**

If you connect your WIFI-ATA directly to your broadband modem, you probably need to use PPPoE as IP type. Then, you need to enter the User Name and Password that provided by the ITSP into the fields accordingly. There are three connection type "Continuous", "Connect on demand", and "Manual".

**Continuous :** Always connect if the line is available.

Connect on Demand : Only connect when it needs to access internet.

Manual : Manual connect / disconnect by click the "Connect" / "Disconnect" button.

**Idle Time** : The expiry time of the connection, it is only available when "Connect on Demand" type is selected.

**MTU Size :** Maximum transmission Unit, 1412 is the default setting; you may need to change the MTU for optimal performance with your specific ITSP.

| Site contents:<br>Setup Wizard<br>Operation Mode<br>TCP/IP Settings<br>LAN Interface<br>WAN Interface<br>VoIP Settings<br>Wireless | WAN Interface Setup<br>This page is used to configure the parameters for Internet network which connects to the WAN<br>port of your Access Point. Here you may change the access method to static IP, DHCP, PPPoE<br>or PPTP by click the item value of WAN Access type. |
|----------------------------------------------------------------------------------------------------|----------------------------------------------------------------------------------------------------|
| Management                                                                                                    | WAN Access Type: PPPoE 💌                                                                                                    |
|                                                                                                    | User Name:                                                                                                    |
|                                                                                                    | Password:                                                                                                    |
|                                                                                                    | Service Name:                                                                                                    |
|                                                                                                    | Connection Type: Continuous Connect Disconnect                                                                                                    |
|                                                                                                    | Idle Time: 5 (1-1000 minutes)                                                                                                    |
|                                                                                                    | MTU Size: 1412 (1400-1492 bytes)                                                                                                    |

#### PPTP

PPTP(Point to Point Tunneling Protocol) is designed as an extension of PPP, it encapsulates PPP packets into IP datagram for transmission over the Internet or other public TCP/IP based networks. Please contact with the ITSP for detail settings.

| Cite contractor                                                                                                  |                                                                                                    |
|----------------------------------------------------------------------------------------------------|----------------------------------------------------------------------------------------------------|
| Site contents:                                                                                                   |                                                                                                    |
| Setup Wizard<br>Operation Mode<br>TCP/IP Settings<br>LAN Interface<br>WAN Interface<br>VoIP Settings<br>Wireless | WAN Interface Setup<br>This page is used to configure the parameters for Internet network which connects to the WAN<br>port of your Access Point. Here you may change the access method to static IP, DHCP, PPPoE<br>or PPTP by click the item value of WAN Access type. |
|                                                                                                    |                                                                                                    |
| Management                                                                                                    | WAN Access Type: PPTP                                                                                                    |
|                                                                                                    | IP Address: 0.0.0.0                                                                                                    |
|                                                                                                    | Subnet Mask: 0.0.0.0                                                                                                    |
|                                                                                                    | Server IP Address: 0.0.0.0                                                                                                    |
|                                                                                                    | User Name:                                                                                                    |
|                                                                                                    | Password:                                                                                                    |
|                                                                                                    | MTU Size: 1412 (1400-1492 bytes)                                                                                                    |

### Others

**Enable uPNP :** Allow the device to be found and configured automatically by the system. (Ex. Window XP)

**Enable Web Server Access on WAN :** Allow others to access the web configuration page from internet.

**IPsec / PPTP / L2PT pass through on VPN connection :** Just as the literal description, they are only available on VPN connection.

| Site contents:                                                                          |                                                                                                    |                             |  |
|-----------------------------------------------------------------------------------------|----------------------------------------------------------------------------------------------------|-----------------------------|--|
| <ul> <li>■ Setup Wizard</li> <li>■ Operation Mode</li> <li>■ TCP/IP Settings</li> </ul> | WAN Interfa                                                                                                    | ce Setup                    |  |
| VoIP Settings                                                                           | This page is used to configure the parameters for Internet network which connects to the WAN<br>port of your Access Point. Here you may change the access method to static IP, DHCP, PPPoE<br>or PPTP by click the item value of WAN Access type. |                             |  |
| Firewall<br>Management                                                                  | WAN Access Type:                                                                                                    | Static IP                   |  |
|                                                                                         | IP Address:                                                                                                    | 192.168.10.1                |  |
|                                                                                         | Subnet Mask:                                                                                                    | 255.255.255.0               |  |
|                                                                                         | Default Gateway:                                                                                                    | 192.168.10.254              |  |
|                                                                                         | DNS 1:                                                                                                    | 168.95.1.1                  |  |
|                                                                                         | DNS 2:                                                                                                    |                             |  |
|                                                                                         | DNS 3:                                                                                                    |                             |  |
|                                                                                         | Clone MAC Address:                                                                                                    | 0000000000                  |  |
|                                                                                         | 🗖 Enable uPNP                                                                                                    |                             |  |
|                                                                                         | 🗵 Enable Web Serv                                                                                                    | ver Access on WAN           |  |
|                                                                                         | 🗖 Enable IPsec pas                                                                                                    | s through on VPN connection |  |
|                                                                                         | Enable PPTP pas                                                                                                    | s through on VPN connection |  |
|                                                                                         | Enable L2TP pas                                                                                                    | s through on VPN connection |  |

### 4.4 VoIP Settings

The fourth feature set of WIFI-ATA is about the VoIP related settings which contains "SIP Basic settings", "SIP Advanced settings", "NAT Traversal", "Call Settings" and "Dial Settings".

### 4.4.1 SIP Basic settings

This is the most important part of WIFI-ATA which is for activating your VoIP service. Fill in the information you have from ITSP and enter into fields accordingly.

| Site contents:<br>Setup Wizard<br>Operation Mode<br>TCP/IP Settings<br>VoIP Settings<br>Basic Settings     | SIP Basic set                                                                                                    | tings<br>oure the SIP account and SIP proxy settin | ys |
|----------------------------------------------------------------------------------------------------|----------------------------------------------------------------------------------------------------|----------------------------------------------------|----|
| Advanced Settings<br>NAT Traversal<br>Call Settings<br>Dial Settings<br>Wireless<br>Firewall<br>Management | User Number:<br>Register Name:<br>Register Password:<br>Proxy:<br>Proxy Addr:<br>Proxy Port<br>Register Status:<br>Outbound Proxy:<br>Outbound Proxy Addr:<br>Outbound Proxy Port:<br>Apply Reset | Enable                                             |    |

Basically, you will have the VoIP subscription information from ITSP which are "Register Name", "Register Password", "Proxy Server", and "Outbound Proxy".

#### 4.4.2 SIP Advanced settings

SIP Advanced settings contain many other SIP parameters. Some will influence the voice quality, like "Codec Priority" and "VAD". Some must collocate with the SIP server, like "Reg Expire" and "DTMF relay". And some must collocate with the analog phone, like "Volume", "Gain", "Flash Time", and "Country".

| Site contents:<br>Setup Wizard<br>Operation Mode | SIP Advance                            | ed settings                       |
|--------------------------------------------------|----------------------------------------|-----------------------------------|
| VolP Settings                                    | This page is used to con               | figure the SIP advanced settings. |
| Advanced Settings                                | Codec Priority 1:<br>Codec Priority 2: | G.711 u-law •<br>G.711 a-law •    |
| Dial Settings                                    | Codec Priority 3:                      | G.729 <b>•</b>                    |
| - Wireless                                       | Vad                                    | 🗆 Enable                          |
| - 💼 Firewall<br>- 🛅 Management                   | Reg Expire (sec)                       | 60 (10~86400)                     |
|                                                  | SIP Port                               | 5060 (1024~65535)                 |
|                                                  | Media Port                             | 9000 (1024~65535)                 |
|                                                  | DMTF Relay                             | Inband 💌                          |
|                                                  | SIP QoS:                               | Expedited Forwarding (DSCP 0x2e)  |
|                                                  | Voice QoS:                             | Expedited Forwarding (DSCP 0x2e)  |
|                                                  | Handset Volume                         | 6 🗸                               |
|                                                  | Handset Gain                           | 9 🗸                               |
|                                                  | Caller ID Mode                         | DTMF                              |
|                                                  | Flash Time                             | 600 ms (100~2000)                 |
|                                                  | Country                                | USA -                             |
|                                                  | Apply Reset                            |                                   |

**Codec Priority :** Codec stands for Coder / Decoder which converting your voice into VoIP packets. Through codec, it can compress the size of your voice and transmitting on the Internet efficiently. WIFI-ATA supports ITU-T standards, G.711 u-law, G-711 a-law, and G.729. If G.711u-law or G.711 u-law is in use, the voice quality will be very good. However, you need a plenty of bandwidth. If you find the voice is discontinued all the time, probably the bandwidth is not enough for support G.711 u-law or a-law. In such case, please set G.729 as higher priority. If you want to limit to use only specific codec, just set all codec priorities as the same. For example : Set all codec priorities as G.729 to use G.729 codec only.

**VAD**: Voice Activity Detection, is used for saving the bandwidth consumption. Normally, enabling VAD function can save around 50% traffic. Turn on the VAD function can effectively solve the bandwidth problem.

**Reg Expire :** It is about how long the registration is valid, and when the time interval is expired, WIFI-ATA will resubmit the registration again to the SIP server.

**SIP / Media Port :** Configure the local SIP / Media Port. In most cases, you don't need to change it.

**DTMF Relay :** Dial Tone Multi Frequency(DTMF), which is used for sending to the SIP server in ITSP. Basically, there are three kinds of DTMF type used in VoIP world. Choose the one your ITSP allow you to use, otherwise you might encounter problems.

**SIP / Voice Qos :** Quality of Service(QoS), which is used for prioritizing the packets based on urgency which is set in part of the packet. It's very important in the VoIP communication environment since data can always be re-sent so it's not urgency at all. Please note that selecting QoS can not guarantee the voice transmitting will be expedited all the way. It just can ensure the packets through WIFI-ATA will be filtered based on QoS type. If your router or other network devices do not support QoS, your voice packet will be queued somewhere between caller and callee. For more information about the QoS, please check IETF RFC documentaries about IP ToS.

Handset Volume : The volume you hear from the headset if it's a VoIP call.

Handset Gain : The volume you talk to the headset if it's a VoIP call.

Caller ID Mode: It is for selecting which kind of Caller ID system your phone supports.

Flash Time : Configure the flash hook time of your phone.

**Country :** Configure the country of your phone. In most case, it will be the same as your current location country.

### 4.4.3 NAT Traversal

For sharing the Internet access, routers provide a function called NAT, Network Address Translation. It helps many computers / network devices can use just one public IP address. However, it's not friendly to VoIP devices. NAT Traversal can help VoIP devices to get through the NAT successfully in order to complete the voice communication.

WIFI-ATA supports two NAT traversal method "STUN" and "Manual mapping". **STUN** has been described in section 1.3.2 . **Manual mapping** is to manual configure the external address and correspond external SIP and RTP port of local SIP and Media port. It must also configure the port and address mappings in the upper router. The local SIP and Media port was described in section 4.4.3 .

| <ul> <li>Setup Wizard</li> <li>Operation Mode</li> <li>TCP/IP Settings</li> <li>VoIP Settings</li> <li>Basic Settinos</li> </ul>               | NAT Traversal                                                                                                    | he NAT Traversal method.                                                                   |
|----------------------------------------------------------------------------------------------------|----------------------------------------------------------------------------------------------------|--------------------------------------------------------------------------------------------|
| Basic Settings<br>Advanced Settings<br>NAT Traversal<br>Call Settings<br>Dial Settings<br>Auto Provision<br>Wireless<br>Firewall<br>Management | Stun:<br>Stun Server Addr:<br>Stun Server Port:<br>Manual mapping:<br>External Addr:<br>External SIP Port:<br>External RTP Port: | Enable  4478 (1024~65535)  Enable  5060 (1024~65535)  5000 (1024~65535)  5000 (1024~65535) |
|                                                                                                    | Apply Reset                                                                                                    |                                                                                            |

#### 4.4.4 Call Settings

This page contains call forward and call waiting settings.

| Site contents:<br>Setup Wizard<br>Operation Mode<br>TCP/IP Settings<br>VoIP Settings<br>Basic Settings      | Call Settings<br>This page is used to config                                                                                                    | ure the Call Forward and Ca                           | I Waiting. |
|----------------------------------------------------------------------------------------------------|----------------------------------------------------------------------------------------------------|-------------------------------------------------------|------------|
| Advanced Settings<br>NAT Traversal<br>Call Settings<br>Auto Provision<br>Wireless<br>Firewall<br>Management | Unconditional Forward:<br>Unc Fwd Number:<br>Busy Forward:<br>Busy Fwd Number:<br>No Answer Forward:<br>No Ans Fwd Number<br>No Answer Timeout (sec<br>Call Waiting<br>Apply Reset | □ Enable<br>□ Enable<br>□ Enable<br>□ 0<br>□ □ Enable | (5~90)     |

**Call Forward** is used for the situations which you can't receive the calls in front of the phone and you don't want to miss the calls. By setting the Call Forward, all the incoming calls will be forwarded to the phone number you set according to the situation. There are three types of forwarding; "Unconditional Forward," "Busy Forward," and "No Answer Forward."

"**Unconditional Forward**" will forward all the incoming calls to the phone number you set *immediately*, and make the other two types useless.

"**Busy Forward**" will be activated if you are on the phone and there's an incoming call. In this case, the incoming call will be forwarded to the phone number you set, such as your colleague's or your mobile phone.

"**No Answer Forward**" means the incoming calls will be forwarded to the phone number you set if you can not pick up the call in time. The "timeout" period depends on what you set in the field of "**timeout**" in this page

The "**Call Waiting**" function brings you the alternative to take the other phone call while you are on the phone already. If the Call Waiting has set, you will hear the call waiting tone during your conversation with someone else.

If you want to pick up this incoming call without stop current conversation, simply press the flash key your analog phone provides or using the phone hook to simulate the flash which describe in previous section. Once this call is finished, simply press the flash key again, you will be able to continue the call on hold.

### 4.4.5 Dial Settings

This page contains speed dial and dial plan rule settings.

| Dial Plan Rule 1 | Site contents:<br>Setup Wizard<br>Operation Mode<br>TCP/IP Settings<br>Advanced Settings<br>Call Settings<br>Call Settings<br>Call Settings<br>Call Settings<br>Advanced Settings<br>Settings<br>Settings<br>Mathematical Settings<br>Market Settings<br>Market Settings<br>Market Settings<br>Market Settings<br>Market Settings<br>Settings<br>Market Settings<br>Settings<br>Market Settings<br>Settings<br>Market Settings<br>Settings<br>Setting<br>Settings<br>Settings | Dial Settings         This page is used to configure the Speed Dial and Dial Plan.         Dial Plan Rule Example: <01155>[1-9]xxxxxxx]<0115519>123[456]xxxxx         Speed Dial 0         Speed Dial 1         Speed Dial 2         Speed Dial 3         Speed Dial 4         Speed Dial 5         Speed Dial 6         Speed Dial 8         Speed Dial 9         Dial Plan Rule 0         Dial Plan Rule 1 |
|------------------|----------------------------------------------------------------------------------------------------|----------------------------------------------------------------------------------------------------|
|------------------|----------------------------------------------------------------------------------------------------|----------------------------------------------------------------------------------------------------|

**Speed Dial** is a bit like shortcut. Through setting the speed dials, you can call anyone in the speed dial list simply by dialing "0#" to "9#" instead of entering the complete phone numbers.

**Dial Plan** is used for setting the specific kind of dialing pattern. Any number you dial not matching the pattern won't work. You can place calls in a short way as the rules define.

The rules can be only one rule or a set of rules "rule 1|rule 2|rule 3". Maximum length is 59 words. Each rule should be started with prefix number> then followed a regular rule.

| Field               | Description                           |
|---------------------|---------------------------------------|
| <01155>             | prefix number 01155                   |
| [2-6]               | A number between 2~6                  |
| [3478]              | A number 3 or 4 or 7 or 8             |
| Х                   | A number 0~9                          |
| 0,1,2,3,4,5,6,7,8,9 | A specific number 0,1,2,3,4,5,6,7,8,9 |

Fields definition:

### For example : <01155>[1-9]12xx

<01155> means prefix number 01155, [1-9]12xx is a regular rule with total 5 digits, first number "1~9", second number "1", and third number "2".

When you dialed 5 digits that accord with the regular rule (ex : 11267), it will add the prefix "01155" automatically and dial out.(Really dialed out:0115511267)

### 4.4.6 Auto Provision

The function is only applicable when your WIFI-ATA needs to get the configuration file that is provided by specific service providers, like IP-PBX or UTStarcom. If it is the case, then you don't need to configure the SIP related settings. For more information, please contact with your service provider.

| Site contents:                                    |                              |                                       |  |
|---------------------------------------------------|------------------------------|---------------------------------------|--|
| Setup Wizard<br>Operation Mode<br>TCP/IP Settings | Auto Provision               | 1                                     |  |
| VoIP Settings                                     | You could enable/disable the | auto provision settings in this page. |  |
| Advanced Settings                                 | Service Provider:            | RingStar 💌                            |  |
| Call Settings                                     | Provision Type:              | C TFTP first C HTTP first ☉ Disable   |  |
| Dial Settings                                     | TFTP Server Address:         |                                       |  |
| Auto Provision                                    | TFTP Server Port:            | 69 (1~65535)                          |  |
| 📄 Firewall                                        | HTTP Server Address:         |                                       |  |
| Management                                        | HTTP Server Port:            | 80 (1~65535)                          |  |
|                                                   | Provision Expiry Time:       | ju uay (1~305, U disable)             |  |
|                                                   | Apply Reset                  |                                       |  |

**Service Provider** : Select the service provider. (only for ZT-9050.) or UTStarcom (UTSI profile).

**Provision Type :** Select how to get the configuration file.

**TFTP first :** Get configuration file from TFTP server. If failed, get configuration file from HTTP server later.

**HTTP first :** Get configuration file from HTTP server. If failed, get configuration file from TFTP server later.

**Disable :** Do not get configuration file by provision.

**TFTP Server Address :** The IP address or URL with file path of the TFTP provision server.

**TFTP Server Port :** The port of the TFTP provision server.

**HTTP Server Address :** The IP address or URL with file path of the HTTP provision server.

HTTP Server Port : The port of the HTTP provision server.

**Provision Expiry Time :** The system will get configuration file again after expiry time.

### 4.5 Wireless settings

This feature set of WIFI-ATA is about the Wireless related settings which contains "Wireless Basic settings", "Wireless Advanced settings", "Security", "Access Control" and "Site Survey".

#### 4.5.1 Wireless Basic Settings

This page contains the basic settings of the wireless device.

| Site contents:<br>Setup Wizard<br>Operation Mode<br>TCP/IP Settings<br>VoIP Settings<br>Wireless<br>Advanced Settings | Wireless Basic Settings<br>This page is used to configure the parameters for wireless LAN clients which may connect to your<br>Access Point. Here you may change wireless encryption settings as well as wireless network<br>parameters.                                                                         |
|----------------------------------------------------------------------------------------------------|----------------------------------------------------------------------------------------------------|
| Security<br>Access Control<br>Site Survey<br>Firewall<br>Management                                                   | Disable Wireless LAN Interface         Band:       2.4 GH2 (B+G) •         Mode:       AP •         Metwork Type:       Infrastructure •         SSID:       Slack_AP         Channel Number:       II •         Associated Clients:       Show Active Clients         Enable Mac Clone (Single Ethernet Client) |

Disable Wireless LAN Interface : Shut down the wireless interface of the device.

Band : The device supports 2.4GHz(B), 2.4GHz(G), and 2.4GHz(B+G) mixed modes.

**Mode** : The radio of the device supports AP and client mode. AP mode : The radio acts as an Access Point to serves all wireless clients to join a wireless local network. Client mode : The radio acts as a wireless adapter.

**Network Type** : This setting is only available at client mode. It supports Infrastructure and Ad-hoc. In Infrastructure type, it can only connect to the Access Point. In Ad-hoc type, it provides a peer-to-peer communication between wireless stations. It can only connect with other Ad-hoc clients. All the Ad-hoc clients that want to connect together must use the same SSID.

**SSID** : The SSID is a unique identifier that wireless networking devices use to establish and maintain wireless connectivity. Multiple access point/bridges on a network or sub-network can use the same SSID. SSIDs are case sensitive and can contain up to 32 alphanumeric characters. Do not include spaces in your SSID.

| Channel No. | Frequency (Hz) | Country Domain                                  |
|-------------|----------------|-------------------------------------------------|
| 1           | 2412           | Americas, EMEA, Japan, Taiwan and China         |
| 2           | 2417           | Americas, EMEA, Japan, Taiwan and China         |
| 3           | 2422           | Americas, EMEA, Japan, Israel, Taiwan and China |
| 4           | 2427           | Americas, EMEA, Japan, Israel, Taiwan and China |
| 5           | 2432           | Americas, EMEA, Japan, Israel, Taiwan and China |
| 6           | 2437           | Americas, EMEA, Japan, Israel, Taiwan and China |
| 7           | 2442           | Americas, EMEA, Japan, Israel, Taiwan and China |
| 8           | 2447           | Americas, EMEA, Japan, Israel, Taiwan and China |
| 9           | 2452           | Americas, EMEA, Japan, Israel, Taiwan and China |
| 10          | 2457           | Americas, EMEA, Japan, Taiwan and China         |
| 11          | 2462           | Americas, EMEA, Japan, Taiwan and China         |
| 12          | 2467           | EMEA and Japan                                  |
| 13          | 2472           | EMEA and Japan                                  |
| 14          | 2484           | Japan only                                      |

**Channel Number** : The following table is the available frequencies (in MHz) for the 2.4-GHz radio:

EMEA (Europe, the Middle East and Africa).

When set to "Auto", the device will find the least-congested channel for use.

**Associated Clients** : Show the information of active wireless client stations that connected to the device.

**Enable Mac Clone** : It is only available in the AP bridge client mode and the Ethernet has only linked with one computer. When you enable this function, the device will act as your computer's wireless adapter card.

### 4.5.2 Wireless Advanced Settings

This page contains many wireless performance related parameters. These settings should not be changed unless you know what effect the changes will have on your device. The default setting is optimized for the normal operation.

| Site contents:<br>Setup Wizard<br>Operation Mode<br>TCP/IP Settings<br>VoIP Settings<br>Wireless<br>Resir Settings<br>Advanced Settings | Wireless Advanced Settings<br>These settings are only for more technically advanced users who have a sufficient knowledge about<br>wireless LAN. These settings should not be changed unless you know what effect the changes will<br>have on your Access Point.              |
|----------------------------------------------------------------------------------------------------|----------------------------------------------------------------------------------------------------|
| Security<br>Access Control                                                                                                    | Authentication Type:C Open SystemC Shared KeyAutoFragment Threshold:2346(256-2346)RTS Threshold:2347(0-2347)Beacon Interval:100(20-1024 ms)Data Rate:Auto                                                                                                    |
|                                                                                                    | Preamble Type: <ul> <li>Cong Preamble</li> <li>Short Preamble</li> </ul> Broadcast SSID: <ul> <li>Enabled</li> <li>Disabled</li> </ul> IAPP: <ul> <li>Enabled</li> <li>Disabled</li> </ul> 802.11g Protection: <li>Enabled</li> <li>Disabled</li> Apply Changes         Reset |

Authentication Type : The device supports two Authentication Types "Open system" and "Shared Key". When you select "Share Key", you need to setup "WEP" key in "Security" page (See the next section). The default setting is "Auto". The wireless client can associate with the device by using one of the two types.

**Fragment Threshold :** The fragment threshold determines the size at which packets are fragmented (sent as several pieces instead of as one block). Use a low setting in areas where communication is poor or where there is a great deal of radio interference. This function will help you to improve the network performance.

**RTS Threshold :** The RTS threshold determines the packet size at which the radio issues a request to send (RTS) before sending the packet. A low RTS Threshold setting can be useful in areas where many client devices are associating with the device, or in areas where the clients are far apart and can detect only the device and not each other. You can enter a setting ranging from 0 to 2347 bytes.

**Beacon Interval :** The beacon interval is the amount of time between access point beacons in mini-seconds. The default beacon interval is 100.

**Data Rate :** The standard IEEE 802.11b/11g supports 1, 2, 5.5, 11 / 6, 9, 12, 18, 24, 36, 48 and 54 Mbps data rates. You can choose the rate that the device uses for data transmission. The default value is "auto". The device will use the highest possible selected transmission rate.

**Preamble Type :** A long preamble basically gives the receiver more time to process the preamble. All 802.11 devices support a long preamble. The short preamble is designed to improve efficiency.

**Broadcast SSID**: Broadcasting the SSID will let your wireless clients find the device automatically. If you are building a public Wireless Network, disable this function can provide better security. Every wireless stations located within the coverage of the device must connect this device by manually configure the SSID in your client settings.

**IAPP**: This function will let Wireless Stations roam among a network environment with multiple devices. Wireless Stations are able to switch from one device to another as they move between the coverage areas. Users can have more wireless working range. **802.11g Protection :** Protection is the protocol feature the gives 802.11g compatibility with older 802.11b equipment. It does slow down 802.11g stations, but not by forcing them to use slower 802.11b data rates. When an access point activates protection, it "wraps" faster 802.11g transmissions with a slower, backwards-compatible frame. The slowdown comes from the backwards-compatibility wrapper, not a reduction in the data rate of the frame.

### 4.5.3 Security

This device provides complete wireless security function include WEP, 802.1x, WPA, WPA2 and WPA2-Mixed in different mode (see the Security Support Table). The default security setting of the encryption function is disabled. Choose your preferred security setting depending on what security function you need.

| Site contents:                                                                                                | Wireless Security Setup<br>This page allows you setup the wireless security. Turn on WEP or WPA by using Encryption Keys<br>could prevent any unauthorized access to your wireless network.                                                                                                    |
|----------------------------------------------------------------------------------------------------|----------------------------------------------------------------------------------------------------|
| Advanced Settings<br>Advanced Settings<br>Security<br>Access Control<br>Site Survey<br>Firewall<br>Management | Encryption:       None       Set WEP Key         Use 802.1x Authentication       © WEP 64bits       WEP 128bits         WPA Authentication Mode:       © Enterprise (RADIUS)       © Personal (Pre-Shared Key)         WPA Cipher Suite:       © TKIP       © AES         WPA2 Cipher Suite:       © TKIP       © AES                                                                                                    |
|                                                                                                    | Pre-Shared Key:       Image: Constraint of the second second |

**WEP Encryption Setting :** Wired Equivalent Privacy (WEP) is implemented in this device to prevent unauthorized access to your wireless network. The WEP setting must be as same as each client in your wireless network. For more secure data transmission, you can change encryption type to "WEP" and click the "Set WEP Key" button to open the "Wireless WEP Key setup" page.

| This page allows you setup the wireless security. Turn on WEP or WPA by using Encryption Keys could preven any unauthorized access to your wireless network. | Wireless Security Setu                                                                     | p                                                                           |
|----------------------------------------------------------------------------------------------------|--------------------------------------------------------------------------------------------|-----------------------------------------------------------------------------|
| Encryption: WEP Set WEP Key                                                                                                    | This page allows you setup the wireless sec<br>any unauthorized access to your wireless no | urity. Turn on WEP or WPA by using Encryption Keys could prevent<br>stwork. |
|                                                                                                    | Encryption: WEP Set WEP 1                                                                  | Key                                                                         |

When you decide to use the WEP encryption to secure your WLAN, please refer to the following setting of the WEP encryption:

- 64-bit WEP Encryption : 64-bit WEP keys are as same as the encryption method of 40-bit WEP. You can input 10 hexadecimal digits (0~9, a~f or A~F) or 5 ACSII chars.
- 128-bit WEP Encryption : 128-bit WEP keys are as same as the encryption method of 104-bit WEP. You can input 26 hexadecimal digits (0~9, a~f or A~F) or 10 ACSII chars.

The Default Tx Key field decides which of the four keys you want to use in your WLAN environment.

### Wireless WEP Key Setup

This page allows you setup the WEP key value. You could choose use 64-bit or 128-bit as the encryption key, and select ASCII or Hex as the format of input value.

| Key Length:       | 64-bit 💌               |
|-------------------|------------------------|
| Key Format:       | ASCII (5 characters) 💌 |
| Default Tx Key:   | Key 1 💌                |
| Encryption Key 1: | ****                   |
| Encryption Key 2: | ****                   |
| Encryption Key 3: | ****                   |
| Encryption Key 4: | ****                   |

WEP Encryption with 802.1x Setting : The device supports external RADIUS Server that can secure networks against unauthorized access. If you use the WEP encryption, you can also use the RADIUS server to check the admission of the users. By this way every user must use a valid account before accessing the Wireless LAN and requires a RADIUS or other authentication server on the network. An example is shown as following.

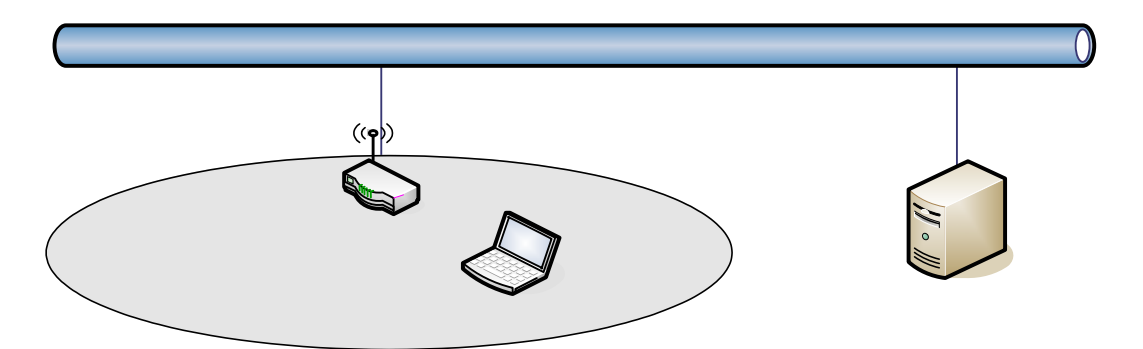

You should choose WEP 64 or 128 bit encryption to fit with your network environment first. Then add user accounts and the target device to the RADIUS server. In the device , you need to specify the IP address, Password (Shared Secret) and Port number of the target RADIUS server.

| This page allows you setup the w | vireless security. Turn on WEP or WPA by using Encryption Keys could prever |
|----------------------------------|-----------------------------------------------------------------------------|
| any unauthorized access to your  | WIFEIESS NETWORK.                                                           |
| Encryption: WEP                  | Set WEP Key                                                                 |
| ✓ Use 802.1x Authentication      | • WEP 64bits • C WEP 128bits                                                |
| WPA Authentication Mode:         | Enterprise (RADIUS) Personal (Pre-Shared Key)                               |
| WPA Cipher Suite:                | © TKIP CAES                                                                 |
| WPA2 Cipher Suite:               | C TKIP CAES                                                                 |
| Pre-Shared Key Format:           | Passphrase                                                                  |
| Pre-Shared Key:                  |                                                                             |
| Enable<br>Pre-Authentication     |                                                                             |
| Authentication RADIUS            | Port 1812 IP address 192.168.1.100 Password                                 |

WPA / WPA2 / WPA2 Mixed Encryption Setting : WPA feature provides a high level of assurance for end-users and administrators that their data will remain private and access to their network restricted to authorized users. You can choose the WPA encryption and select the Authentication Mode.

Note: When encryption WEP is selected, you must set WEP key value.

**WPA Authentication Mode :** This device supports two WPA modes. For personal user, you can use the Pre-shared Key to enhance your security setting. This mode requires only an access point and client station that supports WPA-PSK. For Enterprise, authentication is achieved via WPA RADIUS Server. You need a RADIUS or other authentication server on the network.

**WPA / WPA2 Cipher Suite :** Choose the cipher type of the WPA / WPA2 encryption. **Enterprise (RADIUS) :** When WPA Authentication mode is Enterprise (RADIUS), you have to add user accounts and the target device to the RADIUS Server. In the device , you need to specify the IP address, Password (Shared Secret) and Port number of the target RADIUS server.

### Wireless Security Setup

This page allows you setup the wireless security. Turn on WEP or WPA by using Encryption Keys could prevent any unauthorized access to your wireless network.

| Encryption: WPA                  | Set WEP Key                                       |
|----------------------------------|---------------------------------------------------|
| Use 802.1x Authentication        | WEP 64bits WEP 128bits                            |
| WPA Authentication Mode:         | ● Enterprise (RADIUS) ● Personal (Pre-Shared Key) |
| WPA Cipher Suite:                | ⊙TKIP © AES                                       |
| WPA2 Cipher Suite:               | © TKIP @ AES                                      |
| Pre-Shared Key Format:           | Passphrase                                        |
| Pre-Shared Key:                  |                                                   |
| ☐ Enable<br>Pre-Authentication   |                                                   |
| Authentication RADIUS<br>Server: | Port 1812 IP address 192.168.1.100 Password       |

Note: When encryption WEP is selected, you must set WEP key value.

**Pre-Share Key :** This mode requires only an access point and client station that supports WPA-PSK. The WPA-PSK settings include Key Format, Length and Value. They must be as same as each wireless client in your wireless network. When Key format is Passphrase, the key value should have 8~63 ACSII chars. When Key format is Hex, the key value should have 64 hexadecimal digits (0~9, a~f or A~F).

### Wireless Security Setup

This page allows you setup the wireless security. Turn on WEP or WPA by using Encryption Keys could prevent any unauthorized access to your wireless network.

| Encryption: WPA           | Set WEP Key            |
|---------------------------|------------------------|
| Use 802.1x Authentication | WEP 64bits VEP 128bits |
| WPA Authentication Mode:  | C Enterprise (RADIUS)  |
| WPA Cipher Suite:         | ⊙ TKIP © AES           |
| WPA2 Cipher Suite:        | © TKIP @ AES           |
| Pre-Shared Key Format:    | Passphrase             |
| Pre-Shared Key:           | 12345678               |

#### 4.5.4 Access Control

Access Control is used to manage whose clients can connect to this Access Point.

**Allowed Listed :** Only those clients whose wireless MAC addresses are in the list will be able to connect to this Access Point.

**Deny Listed :** These wireless clients on the list will not be able to connect to this Access Point.

| Site contents:<br>Setup Wizard<br>Operation Mode<br>TCP/IP Settings<br>VoIP Settings<br>Basic Settings<br>Advanced Settings<br>Security<br>Site Survey<br>Firewall<br>Management | Wireless Access Control         If you choose 'Allowed Listed', only those clients whose wireless MAC addresses are in the access control list will be able to connect to your Access Point. When 'Deny Listed' is selected, these wireless clients on the list will not be able to connect the Access Point.         Wireless Access Control Mode:       Disable         MAC Address:       Comment:         Apply Changes       Reset |
|----------------------------------------------------------------------------------------------------|----------------------------------------------------------------------------------------------------|
|                                                                                                    | MAC Address     Comment     Select       Delete Selected     Delete All     Reset                                                                                                    |

### 4.5.5 Site Survey

Site Survey is used to show how many wireless access points are deployed in this environment. If current wireless mode is client mode, you could choose one access point and click "connect" button to connect to this specific AP.

| Site contents:<br>Setup Wizard<br>Operation Mode<br>TCP/IP Settings<br>VoIP Settings<br>Wireless<br>Setup Settings | Wireless Si<br>This page provides too<br>could choose to conne | Wireless Site Survey<br>This page provides tool to scan the wireless network. If any Access Point or IBSS is found, you could choose to connect it manually when client mode is enabled. |          |      |         |        |  |
|----------------------------------------------------------------------------------------------------|----------------------------------------------------------------|----------------------------------------------------------------------------------------------------|----------|------|---------|--------|--|
| Advanced Settings                                                                                                  | SSID                                                           | BSSID                                                                                                    | Channel  | Туре | Encrypt | Signal |  |
| Security     Security     Access Control     Site Survey     Firewall     Management                               | slack_2200_g                                                   | 00:05:81:86:11:11                                                                                                    | 4 (B+G)  | AP   | WEP     |        |  |
|                                                                                                    | WLAN_G_TEST999                                                 | 00:0d:14:00:80:18                                                                                                    | 11 (B+G) | AP   | no      | and 1  |  |
|                                                                                                    | zw2200-G-254                                                   | 00:00:85:aa:aa:aa                                                                                                    | 11 (B+G) | AP   | WPA     | 75%    |  |

### 4.6 Firewall settings

This feature set of WIFI-ATA is about firewall functions which contain "Port Filtering", "IP Filtering", "MAC Filtering", "Port Forwarding", "URL Filtering", and "DMZ" These are all only available in Gateway mode or WISP mode.

### 4.6.1 Port Filtering

When you enable the Port Filtering function, you can specify a single port or port ranges in filter table. Once the source port of outgoing packets match the port definition or within the port ranges in the table, they will be blocked by the firewall.

| Site contents:<br>Setup Wizard<br>Operation Mode<br>TCP/IP Settings<br>Wireless<br>Frewall<br>Port Filtering<br>MAC Filtering<br>DAL Filtering<br>DMZ<br>Management | Port Filtering         Entries in this table are used to restrict certain types of data packets from your local network to Internet through the Gateway. Use of such filters can be helpful in securing or restricting your local network.         Enable Port Filtering         Port Range:       -         Port Range:       -         Port Range:       -         Apply Changes       Reset |
|----------------------------------------------------------------------------------------------------|----------------------------------------------------------------------------------------------------|
|                                                                                                    | Current Filter Table:       Port Range     Protocol     Comment     Select       Delete Selected     Delete All     Reset                                                                                                    |

### 4.6.2 IP Filtering

When you enable the IP Filtering function, you can specify local IP Addresses in filter table. Once the source IP address of outgoing packets match the IP address definition in the table, they will be blocked by the firewall.

| Site contents:<br>Setup Wizard<br>Operation Mode<br>TCP/IP Settings<br>Wireless<br>Port Filtering<br>Port Filtering<br>Port Forwarding<br>URL Filtering<br>DMZ<br>Management | IP Filtering<br>Entries in this table are used to restrict certain types of data packets from your local network to Internet through the Gateway. Use of such filters can be helpful in securing or restricting your local network.<br>Enable IP Filtering<br>Loal IP Address: Protocol: Foth Comment:<br>Apply Changes Reset |
|----------------------------------------------------------------------------------------------------|----------------------------------------------------------------------------------------------------|
|                                                                                                    | Current Filter Table:                                                                                                    |
|                                                                                                    | Local IP Address     Protocol     Comment     Select       Delete Selected     Delete All     Reset                                                                                                    |

### 4.6.3 MAC Filtering

When you enable the MAC Filtering function, you can specify the MAC Addresses in filter table. Once the source MAC Address of outgoing packets matches the MAC Address definition in the table, they will be blocked by the firewall.

| Site contents:<br>Setup Wizard<br>Operation Mode<br>TCP/IP Settings<br>VoIP Settings<br>Port Filtering<br>Port Filtering<br>MAC Filtering<br>DAL Filtering<br>DMZ<br>Management | MAC Filtering         Entries in this table are used to restrict certain types of data packets from your local network to Internet through the Gateway. Use of such filters can be helpful in securing or restricting your local network.         Enable MAC Filtering         MAC Address:       Comment:         Apply Changes       Reset |
|----------------------------------------------------------------------------------------------------|----------------------------------------------------------------------------------------------------|
|                                                                                                    | Apply Changes     Reset       Current Filter Table:     MAC Address     Comment       MAC Address     Comment     Select       Delete Selected     Delete All     Reset                                                                                                    |

### 4.6.4 Port Forwarding

This function allows you to automatically redirect common network services to a specific machine behind the NAT firewall. These settings are only necessary if you wish to host some sort of server like a web server or mail server on the private local network behind the device's NAT firewall.

| Site contents:<br>Setup Wizard<br>Operation Mode<br>TCP/IP Settings<br>VoIP Settings<br>Firewall<br>Port Filtering<br>Port Filtering<br>Port Forwarding<br>DURL Filtering<br>DURL Filtering<br>Management | Port Forwarding         Entries in this table allow you to automatically redirect common network services to a specific machine behind the NAT firewall. These settings are only necessary if you wish to host some sort of server like a web server or mail server on the private local network behind your Gateway's NAT firewall.         Enable Port Forwarding         IP Address:       Protocol: Both regimer Port Range: Comment:         Apply Changes       Reset |
|----------------------------------------------------------------------------------------------------|----------------------------------------------------------------------------------------------------|
|                                                                                                    | Current Port Forwarding Table:<br>Local IP Address Protocol Port Range Comment Select                                                                                                    |
|                                                                                                    | Delete Selected Delete All Reset                                                                                                    |

### 4.6.5 URL Filtering

When you enable the URL Filtering function, you can specify some HTTP URLs in filter table. If the PCs in the local private network want to access these webpage in the filter table, it will be blocked by the firewall.

| Site contents:<br>Setup Wizard<br>Operation Mode<br>TCP/IP Settings<br>VoIP Settings<br>Firewall<br>Port Filtering<br>IP Filtering<br>Port Forwarding<br>DAZ<br>Management | URL Filtering URL filter is used to deny LAN users from accessing the internet. Block those URLs which contain keywords listed below.  Enable URL Filtering URL Address: Apply Changes Reset |
|----------------------------------------------------------------------------------------------------|----------------------------------------------------------------------------------------------------|
|                                                                                                    | Current Filter Table:                                                                                                    |
|                                                                                                    | URL Address Select                                                                                                    |
|                                                                                                    | Delete Selected Delete All Reset                                                                                                    |

### 4.6.6 DMZ

A Demilitarized Zone is used to provide Internet services without sacrificing unauthorized access to its local private network. Typically, the DMZ host contains devices accessible to Internet traffic, such as Web (HTTP) servers, FTP servers, SMTP (e-mail) servers and DNS servers. So that all inbound packets will be redirected to the computer you set. It also is useful while you run some applications (ex. Internet game) that use uncertain incoming ports.

| Site contents:                                                                                               |                                                                                                    |
|----------------------------------------------------------------------------------------------------|----------------------------------------------------------------------------------------------------|
| Setup Wizard<br>Operation Mode<br>TCP/IP Settings<br>VoIP Settings<br>Wireless<br>Firewall<br>Port Filtering | A Demilitarized Zone is used to provide Internet services without sacrificing<br>unauthorized access to its local private network. Typically, the DMZ host contains<br>devices accessible to Internet traffic, such as Web (HTTP) servers, FTP servers,<br>SMTP (e-mail) servers and DNS servers. |
| MAC Filtering<br>Port Forwarding<br>URL Filterina<br>DMZ<br>Management                                       | DMZ Host IP Address:       Apply Changes   Reset                                                                                                    |

### 4.7 Management

This feature set of WIFI-ATA is about the system related information and management settings which contains "Status", "Statistics", "DDNS", "Time Zone Setting", "Log", "Upgrade Firmware", "Save/Reload Settings" and "Password".

### 4.7.1 Access Point Status

This page shows the information about the firmware version, current wireless status, current network settings, and VoIP version.

| Site contents:                                                        | Access Point                              | Status                                   |
|-----------------------------------------------------------------------|-------------------------------------------|------------------------------------------|
| Setup Wizard     Operation Mode     TCP/IP Settings     VoIP Settings | This page shows the curre<br>device.<br>— | nt status and some basic settings of the |
| Firewall                                                              | System                                    |                                          |
| 🔁 Management                                                          | Model Name                                | RingStar ZT-1110                         |
| Status                                                                | Uptime                                    | Oday:Oh:26m:46s                          |
| Statistics                                                            | Firmware Version                          | v1.0.1 A1                                |
| DDNS                                                                  | Build Time                                | Mon Nov 27 17:29:54 CST 2006             |
| I nime Zone Setting                                                   | Wireless Configuration                    |                                          |
| Upgrade Firmware                                                      | Mode                                      | AP                                       |
| Save/Reload Setting                                                   | Band                                      | 2.4 GHz (B+G)                            |
| Password                                                              | SSID                                      | WiFi-ATA                                 |
|                                                                       | Channel Number                            | 11                                       |
|                                                                       | Encryption                                | Disabled                                 |
|                                                                       | BSSID                                     | 00:e0:4c:81:86:d1                        |
|                                                                       | Associated Clients                        | 0                                        |

### 4.7.2 Statistics

This page statistics how many packets are sent or received in each network device.

| Site contents:<br>Setup Wizard<br>Operation Mode<br>TCP/IP Settings<br>VoIP Settings<br>Wireless | Statistics<br>This page shows the | e packet counters for tran | nsmission and re | ception regarding to wireless and Ethernet ne |
|--------------------------------------------------------------------------------------------------|-----------------------------------|----------------------------|------------------|-----------------------------------------------|
| Firewall                                                                                         | Mirolana L ON                     | Sent Packets               | 23331            | 1                                             |
| Status                                                                                           | WITEIESS LAN                      | Received Packets           | 1897264          | ·                                             |
| Statistics                                                                                       | Ethomat L 0N                      | Sent Packets               | 2413             | ·                                             |
| DDNS                                                                                             | Enemetan                          | Received Packets           | 7459             | ·                                             |
| Ime Zone Setting                                                                                 | Ethomat M(0N                      | Sent Packets               | 18               | ·                                             |
| Upgrade Firmware                                                                                 | Enemetwan                         | Received Packets           | 0                | ·                                             |
| Save/Reload Setting                                                                              | Refresh                           |                            |                  | -                                             |

### 4.7.3 Dynamic DNS Setting

Dynamic DNS is a service, that provides you with a valid, unchanging, internet domain name (an URL) to go with that (possibly ever changing) IP-address. If you are not using a fixed IP, you might have to configure the DDNS to let the internet domain name of this device can connect to this device correctly.

| Site contents:<br>Setup Wizard<br>Operation Mode<br>TCP/IP Settings<br>Wireless<br>Firewall<br>Status<br>Statistics<br>DDNS<br>Time Zone Setting<br>Log<br>Upgrade Firmware<br>Save/Reload Setting<br>Password | Dynamic DNS is a service, that provides you with a valid, unchanging, internet domain name (an URL) to go with that (possibly everchanging) IP-address.         Image: Image: Im |
|----------------------------------------------------------------------------------------------------|----------------------------------------------------------------------------------------------------|
|----------------------------------------------------------------------------------------------------|----------------------------------------------------------------------------------------------------|

### 4.7.4 Time Zone Setting

This page is used to configure current system time. And you could enable the NTP to adjust the system time with NTP server synchronously.

| Site contents:<br>Setup Wizard<br>Operation Mode<br>TCP/IP Settings<br>VoIP Settings<br>Wireless<br>Firewall<br>Management<br>Statistics<br>DDNS<br>Log<br>Log<br>Log | Time Zone Setting                                                                                                    |
|----------------------------------------------------------------------------------------------------|----------------------------------------------------------------------------------------------------|
|                                                                                                    | You can maintain the system time by synchronizing with a public time server over the Internet.           Current Time :         Yr         2000         Mon         I         Day         I         Hr         O         Mn         28         Sec         18 |
|                                                                                                    | Enable NTP client update Time Zone Select: (GMT-08:00)Pacific Time (US & Canada): Timana                                                                                                    |
|                                                                                                    | NTP server :  I192.5.41.41 - North America  (Manual IP Setting)                                                                                                    |
| Save/Reload Setting                                                                                                    | Apply Change Reset Refresh                                                                                                    |

### 4.7.5 System log

This page shows the system event logs if you enable it. If you want to put these logs to remote log server to restore these logs, enable the remote log and fill the remote log server address.

| Site contents:<br>Setup Wizard<br>Operation Mode<br>TCP/IP Settings<br>VoIP Settings<br>Wireless<br>Firewall<br>Management<br>Status<br>Status<br>Status<br>Time Zone Setting | System Log This page can be used to set remote log server and show the system log.                                |
|----------------------------------------------------------------------------------------------------|----------------------------------------------------------------------------------------------------|
|                                                                                                    | Enable Log     system all     wireless     DoS     Enable Remote Log     Log Server IP Address:     Apply Changes |
| Upgrade Firmware<br>Save/Reload Setting                                                                                                    |                                                                                                    |
|                                                                                                    | Refresh Clear                                                                                                    |

4.7.6 Upgrade Firmware

This page is used to upgrade firmware. Be sure that you had got the correct model firmware, or you might damage the system.

| Site contents:<br>Setup Wizard<br>Operation Mode<br>TCP/IP Settings<br>VoIP Settings<br>Wireless<br>Firewall<br>Management<br>Status<br>DDNS<br>DDNS<br>DDNS<br>Log<br>Log<br>Save/Reload Setting | Upgrade Firmware         This page allows you upgrade the Access Point firmware to new version. Please note, do not power off the device during the upload because it may crash the system.         Select File:       Browse         Upload       Reset |
|----------------------------------------------------------------------------------------------------|----------------------------------------------------------------------------------------------------|
| Password                                                                                                    | ng                                                                                                    |

### 4.7.7 Save / Reload Settings

You could restore current device settings as a config file to your computer, upload this config file to another device, and reset all settings to default value in this page.

| Site contents:                                                                    |                                                                                                    |
|-----------------------------------------------------------------------------------|----------------------------------------------------------------------------------------------------|
| <ul> <li>Setup Wizard</li> <li>Operation Mode</li> <li>TCP/IP Settings</li> </ul> | Save/Reload Settings                                                                                                    |
| VoIP Settings     Wireless     Firewall                                           | This page allows you save current settings to a file or reload the settings from the file which was<br>saved previously. Besides, you could reset the current configuration to factory default. |
| Management                                                                        | Save Settings to File: Save                                                                                                    |
| Time Zone Setting                                                                 | Load Settings from Browse Upload                                                                                                    |
| Upgrade Firmware<br>Save/Reload Settings<br>Password                              | Reset Settings to Reset                                                                                                    |

### 4.7.8 Password Setup

This page is used to configure the user name and password for login to the webpage. The default user name and password are empty. For more security, you could configure

| Site contents:<br>Setup Wizard<br>Operation Mode<br>TCP/IP Settings<br>VoIP Settings<br>Vireless<br>Status<br>Status<br>Status<br>Statistics<br>DDNS<br>Time Zone Setting<br>Log<br>Upgrade Firmware<br>Save/Reload Settings<br>Password | Password Setup This page is used to set the account to access the web server of Access Point. Empty user name and password will disable the protection. |
|----------------------------------------------------------------------------------------------------|----------------------------------------------------------------------------------------------------|
|                                                                                                    | Confirmed Password: Apply Changes Reset                                                                                                    |

# Part III Illustrations

**Topics in Part III:** 

• Ch. 5 FAQ & Troubleshooting

## Ch. 5 FAQ & Troubleshooting

This following highlights some potential problems and the corresponding reactions.

### 5.1 How can I make a phone call?

Make sure you have done all the settings of your WIFI-ATA, and the Register LED is on.

Just pick up the phone and dial the number and ending with the pound key "#", then you can talk the counter part you're party once he/she answers the call.

### 5.2 How can I pick up the call waiting while I'm on the phone?

If you enable this function, it means the Call Waiting function has been turned on. When there's a new incoming call while you are on the phone with the other person, you can press the Flash button to switch to the new call.

Once you've switched the phone conversation to the 2nd person, the first person you talked with will be put on-hold. You can press the Flash button again to switch back to the first one.

### 5.3 How can I make a 3-way conference call?

Making 3-way conference call is pretty similar to making phone call; just follow the steps below, and your 3-way conference will be there for you.

- 1. Make a phone call to the first phone number.
- 2. After the call is established, press the Flash button. You will hear the Dial tone, and then make the other phone call to the second phone number.
- 3. When the second call is established, press the Flash button again. Then, all the 3 parties can enjoy the conference call.

### 5.4 How can I transfer a call to others?

For using "Blind Transfer" function, you just need to dial "\*"+ "1" to hold the current call, and then dial the extension number where you like the call to be transferred.

For using "Ringing Transfer" function, you just need to press the Flash to hold the current call, and then dial the extension number where you like the call to be transferred. After hearing the ring back tone, press pound key "#" to transfer.

For using "Consultant Transfer" function, you just need to press the Flash to hold the current call, and then dial the extension number where you like the call to be transferred. After the conversation has established, press pound key "#" to transfer.

### 5.5 Why can't I login to the WIFI-ATA?

Make sure you set the correct IP address of WIFI-ATA. If you've confirmed the WAN IP address of WIFI-ATA is correct but you still can not access the webpage of WIFI-ATA from the WAN side, you probably did not enable "Web Server Access on WAN". In this situation, you can only access the webpage from the LAN side.

### 5.6 Why can't I access the Internet?

Please check which network mode, "Bridge Mode", "Gateway Mode", or "WISP mode" your WIFI-ATA is set and check if the Ethernet ports are used correctly.

### 5.7 Why can't I make VoIP phone calls to others?

Please check the "VoIP Basic Settings" webpage, and compared if all the information your ITSP gave you has been entered into WIFI-ATA correctly.

### 5.8 WIFI-ATA doesn't respond correctly to key press sometimes.

If the behavior of WIFI-ATA is not so properly especially you need to dial the number after the phone connection has established, such as dialing the extension numbers, the DTMF setting is probably wrong. Please enter the "VoIP Advanced Settings" webpage, and check the DTMF settings. The setting should be absolutely the same as what ITSP told you; otherwise, you WIFI-ATA might have some troubles while you need to dial again during the phone calls.